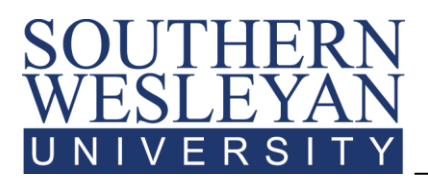

**Helpful Information for New AGS Students** 

## SWU Login

#### Generally, your SWU credentials will as follows:

User ID: firstnamelastname (ex: johndoe)

Default Password: lastname+lastfiveSSN (ex: doe12345)\*

\*Password is case sensitive and is temporary. If you do not have an SSN, your default password will be *helpdesk*. You will receive confirmation of your credentials via email from the Office of Information Technology or TechSupport.

## Accessing mySWU

#### To login to **mySWU**, follow these steps:

- Visit <u>www.swu.edu</u> and click on the link to mySWU in the left hand menu (or go to <u>https://my.swu.edu</u>
- Enter your User ID and Password.
  - If you forget your password, click the *I Forgot My Password* link and follow the step-by-step directions to select a new password.
- Click on *Login*.

### SWU Student E-mail

To access your Southern Wesleyan University e-mail, follow these steps:

- Go to <u>www.swu.edu</u>.
- In the top right corner, click on "Email Login."
- Click on "Students."
- Login using your email address and Password. All SWU students are expected to check SWU email regularly. If you have difficulty accessing your account, please contact Information Technology at 864-644-5050.

# **Accessing Course Syllabi / CANVAS**

To download Course Syllabi, follow these steps:

- Login to **mySWU** using the steps above.
- Make sure you are directed to the "Students" tab. This will usually be the first screen after login.
- Click on *View My Courses (Canvas)* under Quick Links/Common Tasks.
- From the Courses drop-down at the top of the page, choose the course for which you would like to view the syllabus.
- Click on *Syllabus*.
- Click on the *link* to the syllabus.

If you have specific questions regarding course expectations or specific assignments, please contact your instructor directly. To access instructor information, click on the *People* link in the menu on the left.

#### Continued on Reverse

## **Grade Reports**

To access your Grade Report, follow these steps:

- Login to **mySWU** using the steps above.
- Make sure you are directed to the "Students" tab. This will usually be the first screen after login.
- In the blue box on the left side of your screen, click on *Grades and Transcripts*.
- In the *Grade Report* section, select the appropriate term; make sure you click on an **AGS** term (example: 2013-14 Acad Year AGS Spring).
- Click View Final Grade Report.
- To access a printable version of your grade report, scroll down to the bottom of the page and click on (*Print SWU Grade Report*).

<u>Please note</u>: To access an **Unofficial Transcript**, click on *Grades and Transcripts*. In the *Unofficial Transcript* section, click *View Unofficial Transcript*. To access a printable version of your unofficial transcript, scroll down to the bottom of the page and click on *Custom Transcript*.

### **Student Account History**

To access your Student Account, follow these steps:

- Login to **mySWU** using the steps above.
- Make sure you are directed to the "Students" tab. This will usually be the first screen after login.
- In the blue box on the left side of your screen, click on *Student Accounts*.
- In the My Account Info section, click on Check My Account Balances/Make a Payment.
- Click on the *\$ amount* due to see a detailed transaction history for your account.
- To make a payment on your account, scroll down to the bottom of the page and click on Make a *Payment* and enter the amount to pay. Click on *Submit*.
- From here you can select *Credit* or *Card E-Check* and fill out the information for the payment and click on *Continue*.
- If you have difficulty accessing your account, please contact Student Accounts at 864-644-5520.

## Submitting a Technical Support Request Online

To submit a request for technical support, follow these steps:

- Login to **mySWU** using the steps above.
- In the dark blue "Quick Links" box on the bottom left side of the screen, click on iSupport.
- Click on "Submit Incident" in the menu on the left side of the screen.
- Choose the appropriate category:
  - Center for Transformational Learning deals with issues related to Canvas or ebooks
  - Information Technology deals with issues related to mySWU, email, or other general technical support issues
  - Library deals with issues related to library resources
- Complete the "Details" box and any other required fields, and hit "Save."
- You will receive an email confirming submission of your incident.

If you encounter problems, please contact Information Technology at <u>techsupport@swu.edu</u> or call 1-800-289-1292 x. 5050. Have your student ID number available when you call.

You may also submit an incident online using the instructions above.